# **Principal**<sup>®</sup>信安

<sub>信安強積金計劃800系列</sub> 信安退休服務中心 全新版面

助您更安全、 更輕鬆管理退休金帳戶!

> **信安退休服務中心**一直致力為您提供方便可靠的網上退休金帳戶管理平台, 配合全新優化互動介面以及升級雙重認證功能,為您帶來更簡易、更安全的管理體驗。

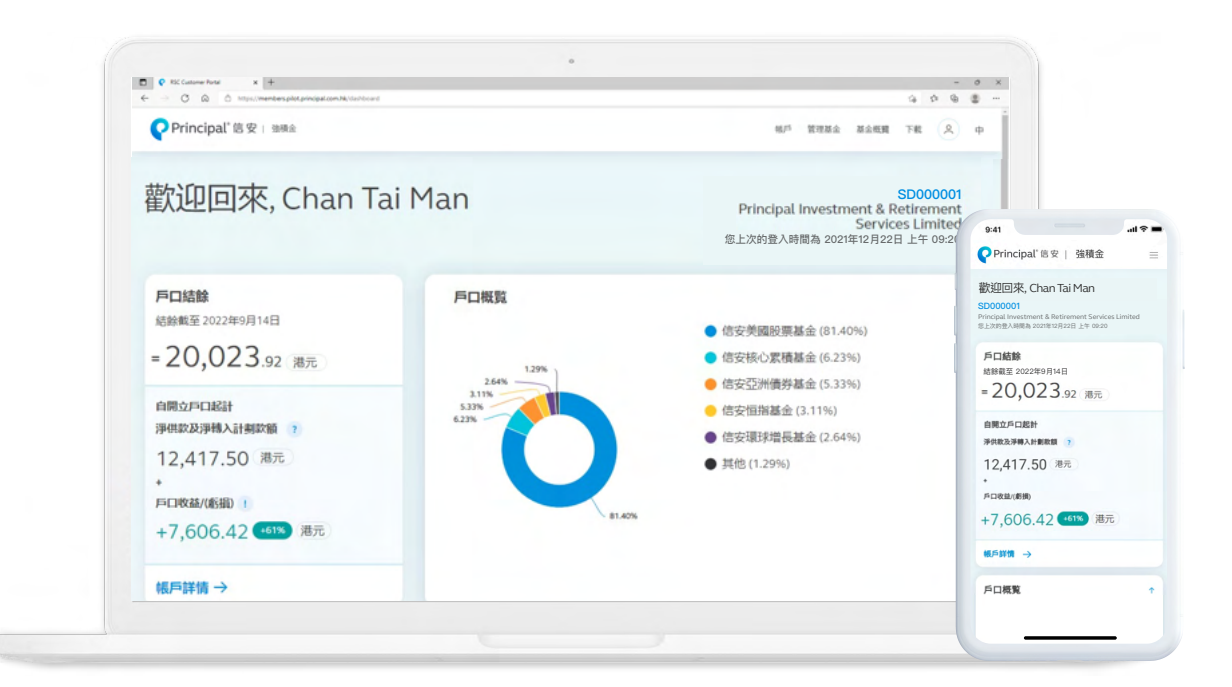

## 如何啟動全新雙重認證功能?

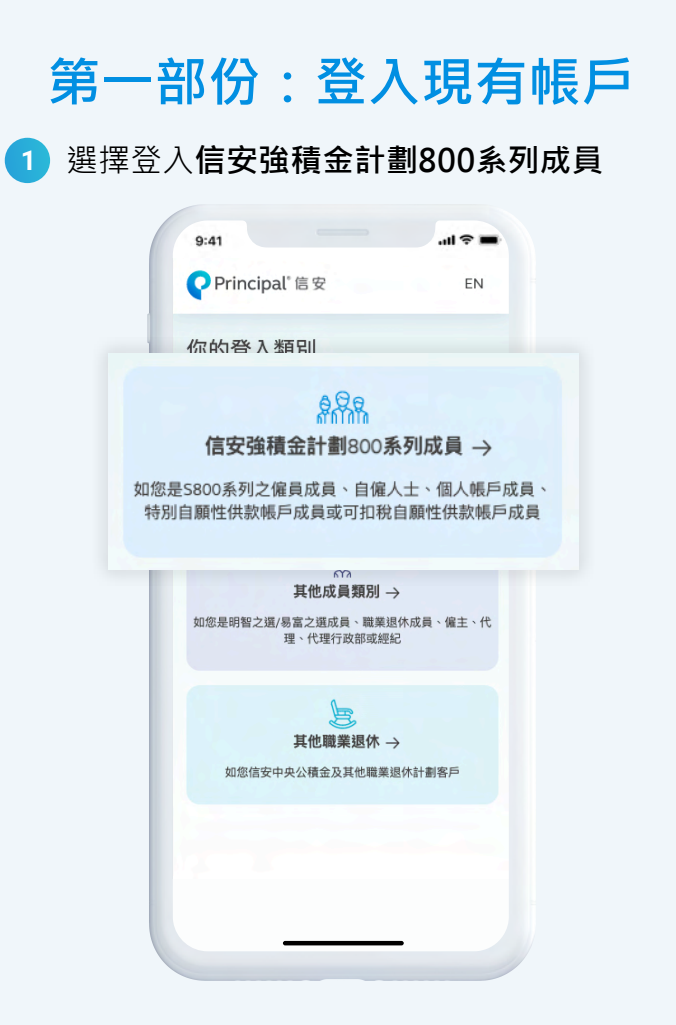

2 選擇以身份證、護照號碼或以登入帳號方式登入,並輸入有關資料及密碼

|                                  |                                 | 5.41                            |
|----------------------------------|---------------------------------|---------------------------------|
| <b>Principal</b> <sup>*</sup> 信安 | EN                              | Principal"信安 EN                 |
| 晋入                               |                                 | 登入                              |
| 巷身份證/護照號碼                        | 登入帳號                            | <sup>香港身份證/護照號碼</sup> 登入帳號      |
| A1234567                         |                                 | 1239821                         |
|                                  |                                 | (                               |
| <b>际密站</b> 家                     | l→                              | 忘記密碼 →                          |
| 注意事項                             |                                 | 注意事項                            |
| 信安絕對不會透過電子部件要求客戶在網上輸入個人保密資料 +    |                                 | 信安絕對不會透過電子郵件要求客戶在網上輸入個人保密資料。    |
| 17                               | THE LUTB IN HE WAS A CONTAINED. | 每天上午00:00至04:00時段內有可能出現未能受入信安視休 |

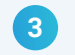

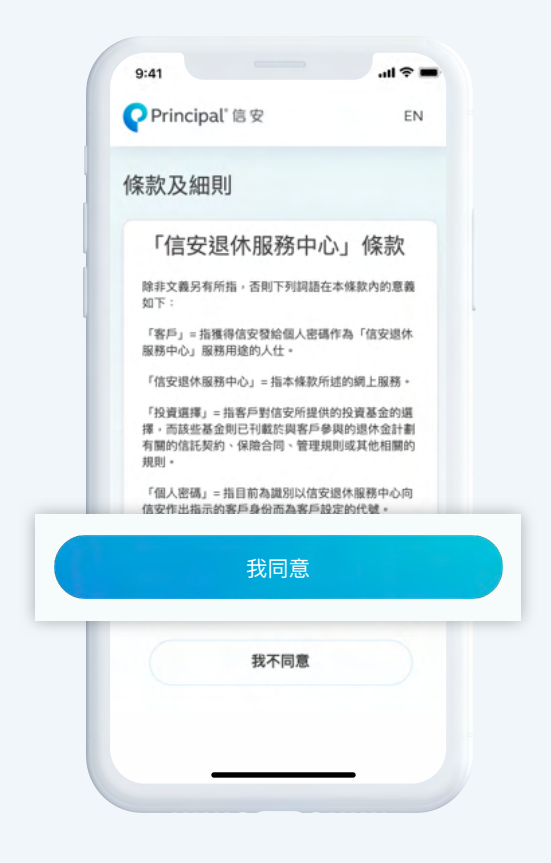

### 第二部份:驗證帳戶

| <ol> <li>確認帳戶資料(電郵地址及/或<br/>手機電話號碼)以核實身份</li> </ol>                                                                                                    | 2 選擇以電話短訊或以電郵方式<br>獲取一次性密碼                                                                |
|----------------------------------------------------------------------------------------------------|-------------------------------------------------------------------------------------------|
| 9:41I 字                                                                                                    | 9:41 .ul 令<br>?Principal"信安 EN                                                            |
| <ul> <li>驗證帳戶資料</li> <li>我們為你提供更完善的登入體驗,請提供以下資料<br/>核實身份。</li> <li> <b>手提電話號碼</b>         +852 9123-4556         電子郵件地址         a1234@principal.com         </li> </ul> | 登入<br>雙重認識<br>請選擇如何接收一次性密碼<br>● 發送一次性密碼至 +852 9123-4556<br>● 發送一次性密碼至 a1234@principal.com |
| 確認                                                                                                    | 發送一次性密碼                                                                                   |
| <ul> <li>需要協助?</li> <li>節下如要更新電子郵件地址及成手提電話號碼,請下載「成員」自備人士個人資料更改表格」,填妥及處交至信安</li> <li>企 下載表格</li> <li>或致電客戶服務熟練(852)2327-1233 查詢</li> </ul>                               | <b>如有疑問</b><br>我們樂於編制! 立即聯結我們的 <b>將戶服務團隊</b>                                              |

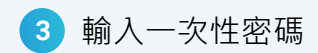

| ♀Principal <sup>®</sup> 信安         | ♥ Principal"信安 EN                    |
|------------------------------------|--------------------------------------|
| -                                  |                                      |
| 登入                                 | 登入                                   |
| 雙重認證<br>您的一次性密碼已發送至 +852 XXXX 4556 | 雙重認證<br>您的一次性密碼已發送至 a4@principal.com |
| 俞入6位數字的一次性密碼                       | 請輸入6位數字的一次性密碼                        |
| 提交                                 | 提交                                   |
| 取消                                 | 取消                                   |
| 如有疑問                               | 如有疑問                                 |
| 我們樂於協助! 立即聯絡我們的 客戶服務團隊             | 我們樂於協助1立即聯絡我們的客戶服務團隊                 |
| 常用連結                               | 常用連結                                 |
| 聯絡我們 一般常見問題                        | 聯絡我們<br>一般常見問題                       |
|                                    |                                      |

#### 第三部份:更改密碼

① 更改成員密碼後按提交·便完成啟動

| rt 是 五 小 索 III       |           |
|----------------------|-----------|
| <b>风貝史</b> 以 密碼      |           |
| 現時的密碼                |           |
|                      | $\supset$ |
| 新密碼                  |           |
|                      |           |
| ✓ 必須為8個字元或以上         |           |
| ✓ 必須包含最少一個小楷字母 (a-z) |           |
| ✓ 必須包含最少一個大楷字母 (A-Z) |           |
| ✓ 必須包含最少一個數字 (0-9)   |           |
|                      |           |
| 重新輸入新密碼              |           |
| (                    |           |
|                      |           |

## 立即登記電子通訊服務

為節省地球資源,您現時可透過電郵收取信安所發出的成員權益報表等有關強積金的通知及 文件,或者透過電話短訊服務每月定期查閱帳戶結餘。 立即按照以下簡單步驟登記電子通訊服務。

#### 如何登記電子通訊服務?

| 9.41 all ₹ ■                                                                        | 9:41 .il 🕈 💻                                                     |
|-------------------------------------------------------------------------------------|------------------------------------------------------------------|
| Principal"信安   強積金 三                                                                | ♀Principal'信安   強積金 三                                            |
| 欢迎回來, Chan Tai Man                                                                  | SD000001 →<br>Principal Investment & Retirement Services Limited |
| fincipal Investment & Retirement Services Limited<br>:上次的登入時間為 2021年12月22日 上午 09-20 | 帳戶 ン                                                             |
| 戶口結餘                                                                                | 管理基金                                                             |
| abbat 2022年9月14日<br>= 20,023.92 港元                                                  | 基金概覧                                                             |
| 自開立戶口起計                                                                             | 下載                                                               |
| 淨供載及淨轉入針數軟額 ?<br>12.417.50 港元                                                       | ○ 個人設定 へ                                                         |
| *<br>戶口收益/(新捌)                                                                      | 個人資料                                                             |
| +7,606.42 (11) 港元                                                                   | 更改密碼                                                             |
| 帳戶詳讀 →                                                                              | 登出 →                                                             |
| 戶口機覧 ↑                                                                              | EN                                                               |

3 按編輯,並在電郵地址下方選取登記電子通訊服務,同時亦可在手提電話號碼下方選取 登記每月帳戶結餘短訊服務,然後按更新

| 9:41            |                         |                    | ul 🗢 🖿           |
|-----------------|-------------------------|--------------------|------------------|
| <b>P</b> rincip | al"信安                   | 強積金                | =                |
| 基本資料            | 通訊地址                    | 電子郵件               | 手提電話號            |
| 電郵地址            | Ł                       |                    | 編輯               |
| a1234@p         | rincipal.co             | om                 |                  |
| ✓ 登記電           | [子通訊服]                  | 筋                  |                  |
| 我同意申請請出的成員權者    | 《子通訊服務<br>》報表等有關<br>》情。 | ,以透過電都将<br>強積金的通知及 | □取信安所發<br> 文件。請按 |
| 手提電話            | 舌號碼                     |                    | 編輯               |
| +852 912        | 3 4556                  |                    |                  |
| ✓ 登記報           | 每月帳戶結                   | 餘短訊服務              |                  |
| 語言偏好語           | 定                       |                    |                  |
| 中文              |                         |                    |                  |
|                 |                         |                    |                  |
|                 |                         |                    |                  |